## How to Reconcile a Travel Authorization Cash Advance

## Travel Authorization

When the traveler returns, collect all receipts and supporting documentation for travel expenses. A Travel Reimbursement document (TR) *must be created directly from the Travel Authorization (TA)* to unencumber the funds or 'clear' the TA.

## Instructions:

- Go to the Zot! Portal **Finances/KFS** tab to search for the TA(s).
- Find the Travel & Event Management tab.
- Click open: Custom Document Search
- Click on: Travel Authorization

| Options▼                 |
|--------------------------|
| s<br>s Saturday, July 9. |
| y in Period 12 is        |
| idget alignment and      |
| ortal is disabled until  |
|                          |
| ouncements Archive       |
| Options <del>~</del>     |
|                          |
|                          |
|                          |
|                          |
| Options <b></b> ▼        |
|                          |
|                          |
|                          |
|                          |
|                          |
|                          |
|                          |
|                          |

The **Type** field should be **TA** In the **Initiator** field, type in your NetID Click on the **search** button at the bottom.

| Туре:                              | TA                                    |
|------------------------------------|---------------------------------------|
| Initiator:                         | ۹                                     |
| Document/Notification Id:          |                                       |
| Date Created From:                 |                                       |
| Date Created To:                   |                                       |
| Document Description:              |                                       |
| Organization Document Number:      |                                       |
| TEM Doc #:                         |                                       |
| Trip Begin From:                   |                                       |
| Trip Begin To:                     |                                       |
| Trip End From:                     |                                       |
| Trip End To:                       |                                       |
| Primary Destination:               |                                       |
| Trip Type:                         | <b>–</b> (                            |
| Traveler Type Code:                | 🔘 Employee 🔘 Non-Employee             |
| First Name:                        |                                       |
| Last Name:                         |                                       |
| Primary Destination Country/State: |                                       |
| Traveler Profile ID:               | 9                                     |
| Scanned?:                          | 🔘 Yes 🔘 No 🖲 Both                     |
| Chart Code:                        | ▼ (%)                                 |
| Account Number:                    | <u>()</u>                             |
| Organization Code:                 | ۹                                     |
| Ledger Document Type:              | ۹                                     |
| Total Amount:                      |                                       |
| Search Result Type:                | Ocument Specific Data O Workflow Data |
| Document Status:                   |                                       |
| Status Transition Date From:       |                                       |
| Status Transition Date To:         |                                       |
| Name this search (optional):       |                                       |
| (search) (cle                      | ear cancel                            |

A list of the initiator's Travel Authorization(s) will be listed.

| Actions ©                              | Document<br>Number | Туре ÷                  | <u>litic</u> :            | Route Status | Status 0                  | Initiator        | Date<br>Created        | Document.<br>Description | Organization<br>Document =<br>Number | TEM Doc  | Object<br>Code | Scanned? | Chart<br>Code | Account<br>Number | Organization<br>Code | Ledger<br>Document<br>Type | Total<br>Amount | Route<br>Log |
|----------------------------------------|--------------------|-------------------------|---------------------------|--------------|---------------------------|------------------|------------------------|--------------------------|--------------------------------------|----------|----------------|----------|---------------|-------------------|----------------------|----------------------------|-----------------|--------------|
| New Entertainment<br>New Reimbursement | 2552618            | Travel<br>Authorization | Travel<br>Authorization - | FINAL        | Open For<br>Reimbursement | 12 <sup>-1</sup> | 06/15/2016<br>11:05 AM | 55                       | T-114193                             | T-114193 | 8350           | Y        | IR            | GF13453           | 7283                 | ТА                         | 6,100.00        | 3            |

Look for the correct 'FINAL' Travel Authorization. Click on the link: <u>New Reimbursement</u>

| <u>Actions</u> \$                             | Document<br>Number | <u>Туре</u> ‡           | <u>Title</u> ‡            | <u>Route Statuŝ</u> | Document<br>Status        | <u>Initiato</u> t |
|-----------------------------------------------|--------------------|-------------------------|---------------------------|---------------------|---------------------------|-------------------|
| <u>New Entertainment</u><br>New Reimbursement | <u>2552618</u>     | Travel<br>Authorization | Travel<br>Authorization - | FINAL               | Open For<br>Reimbursement |                   |

Note, once the new TR is created the **TEM Doc #** should match on the Travel Authorization and the Trip Reimbursement documents.

The example below displays the same **TEM Doc#**: **T-98849** in the TA and TR document.

|                                | Doc Nbr: 2265451    | Status: FI     | VAL                                      |
|--------------------------------|---------------------|----------------|------------------------------------------|
| Iravel Authorization Amendment | Initiator: 🚨        | Created: 01    | :52 PM 04/07/2016                        |
|                                | TEM Doc #:(T-98849) | TAA Status: Op | en For Reimbursement                     |
|                                |                     | expa           | nd all collapse all<br>* required field  |
| Record Below concerns          | Doc Nbr: 2629203    | Status:        | ENROUTE                                  |
| Iravel Reimbursement ?         | Initiator: 🙇        | Created:       | 03:16 PM 06/30/2016                      |
|                                | TEM Doc #: T-98849  | TR Status:     | Department Approved                      |
|                                | $\smile$            | expa           | and all collapse all<br>* required field |

In the new Travel Reimbursement document, review the Travel Advances tab and be sure the correct amount of the cash advance is in the *Amount Requested* and *Amount Due* fields.

| Travel Advances   |        | <b>▼</b> hide       |            |             |        |  |
|-------------------|--------|---------------------|------------|-------------|--------|--|
| Travel Advances   |        |                     |            |             |        |  |
| Amount Requested: | 250.00 | * Payment Due Date: | 2016-04-07 | Amount Due: | 250.00 |  |
|                   |        |                     |            |             |        |  |

Users must review the eDoc and add or edit any additional information and/or expenses related to the trip. Send all receipts and supporting documentation with the TR cover sheet to the scanning department. For international travel, include the foreign per diem sheets and the daily foreign conversion sheets.

In the *Travel Expense Total* tab, check that the correct cash advance amount is in the following fields:

- Encumbrance Amount
- Less Advances from this Trip

| Travel Expense Total       |                                     |        |
|----------------------------|-------------------------------------|--------|
| Travel Expense Total       |                                     |        |
|                            | Total Expenses:                     | 481.55 |
|                            | Less Non-Reimbursable: -            | 0.00   |
|                            | Eligible for Reimbursement:         | 481.55 |
| Encumbrance Amount: 250.00 | Apply Expense Limit:                | N/A    |
| $\mathbf{i}$               | Less CTS Charges: -                 | 0.00   |
|                            | Amount due Corporate Credit Card: - | 0.00   |
|                            | Total Reimbursable:                 | 481.55 |
|                            | Less Advances from this Trip: -     | 250.00 |
|                            | Reimbursement from this Trip:       | 231.55 |

If the Total Reimbursable amount is greater than the cash advance, the traveler will be reimbursed the remaining amount.

In the example image:

- Total Reimbursable amount is \$481.55
- Less Advances from this Trip is \$250 (the cash advance)
- Reimbursement from this Trip is \$231.55 will be reimbursed to the traveler.

If the travel reimbursement is less than the cash advance amount, the traveler will own the University the difference.

- Traveler will need to write a check to UC Regents, the amount owed.
- Initiator, please use the Account #: **UC18889** and the Object Code: **M215** when processing the Campus Online Deposit (C.O.D.).
- Send a copy of the check (redact the home address & account number) and the C.O.D. with the TR cover sheet to the scanning department.

'Submit' the document to go through the department approval flow. Accounting will review and finalize the Travel Reimbursement. Accounting will close the Travel Advance after the check clears the internal process.

|     | Total Expenses:                  | 481.55 |
|-----|----------------------------------|--------|
|     | Less Non-Reimbursable: -         | 0.00   |
|     | Eligible for Reimbursement:      | 481.55 |
|     | Apply Expense Limit:             | N/A    |
|     | Less CTS Charges: -              | 0.00   |
| Amo | unt due Corporate Credit Card: - | 0.00   |
|     | Total Reimbursable:              | 481.55 |
|     | Less Advances from this Trip: -  | 250.00 |
|     | Reimbursement from this Trip:    | 231.55 |